## Ajouter une police Adobe à votre site web :

I) Sélectionnez la police Adobe :

Commencez par choisir la police Adobe que vous souhaitez utiliser. Attention, certaines polices peuvent avoir des restrictions d'utilisation.

Inscrivez-vous sur Adobe Fonts : Si vous n'avez pas déjà un compte Adobe Fonts, inscrivez-vous sur leur site web.

2) Ajoutez la police à votre projet :

Une fois connecté à votre compte Adobe Fonts, recherchez la police que vous avez sélectionnée. Cliquez sur la police pour afficher ses détails. Ici j'ai choisi «New Order».

Vous verrez un bouton ou une option pour «Activer» ou «Ajouter à un projet». Cliquez dessus.

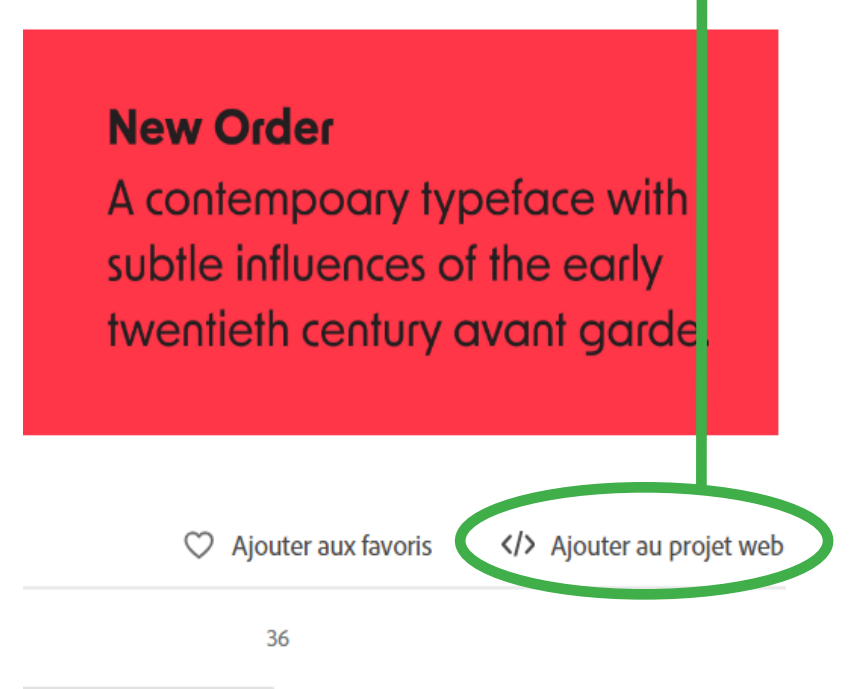

Créez un projet : Si vous n'avez pas déjà de projet, Adobe Fonts vous demandera de créer un projet. Donnez-lui un nom et sélectionner les graisses de polices que vous voulez avant d'enregistrer.

| Ajouter des polices à un projet web                                                                                                    |                             |
|----------------------------------------------------------------------------------------------------|-----------------------------|
| Entrez un nouveau nom de projet ou faites votre choix parmi les projets existants :                                                                                                    |                             |
| Créer ou ajouter à un projet existant                                                                                                    | •                           |
| Sélectionnez les polices que vous souhaitez utiliser sur votre site web. Le temps de chargement du site web peut être affecté si vous ajoutez davantage de polices que la sélection par défaut. |                             |
| New Order                                                                                                    | 2 sur 5                     |
| 🗌 Light                                                                                                    | The quick brown fox jumps o |
| Regular                                                                                                    | The quick brown fox jumps o |
| Medium                                                                                                    | The quick brown fox jumps   |
| Semibold                                                                                                    | The quick brown fox jumps   |
| ✓ Bold                                                                                                    | The quick brown fox jumps   |

Une fois la police enregistrée à votre projet, Adobe Fonts vous générera un code d'intégration. Ce code ressemblera généralement à ceci :

html:

k rel="stylesheet" href="https://use.typekit.net/xxxxxxx.css">

Intégrez le code dans votre site web : Copiez ce code d'intégration et collez-le dans la section <head> de votre page HTML. Cela chargera la police depuis les serveurs d'Adobe Fonts.

Appliquez la police dans votre CSS : Une fois que la police est chargée, vous pouvez l'appliquer à vos éléments HTML en utilisant la propriété CSS font-family. Par exemple :

```
CSS
```

body {

font-family: "Nom de la police Adobe", sans-serif;

## }

Assurez-vous de remplacer "Nom de la police Adobe" par le nom réel de la police que vous avez ajoutée depuis Adobe Fonts. Par exemple:

## body { font-family: «New-order», sans-serif; }

Testez la police : Assurez-vous de tester votre site web pour vous assurer que la police est correctement appliquée et qu'elle s'affiche comme prévu.